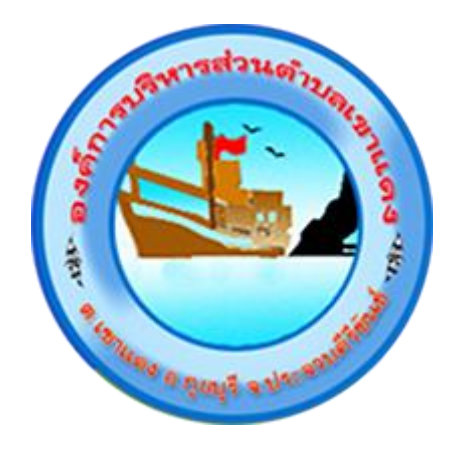

## วิธีการใช้งาน ระบบการให้บริการผ่านช่องทางออนไลน์ E-Service

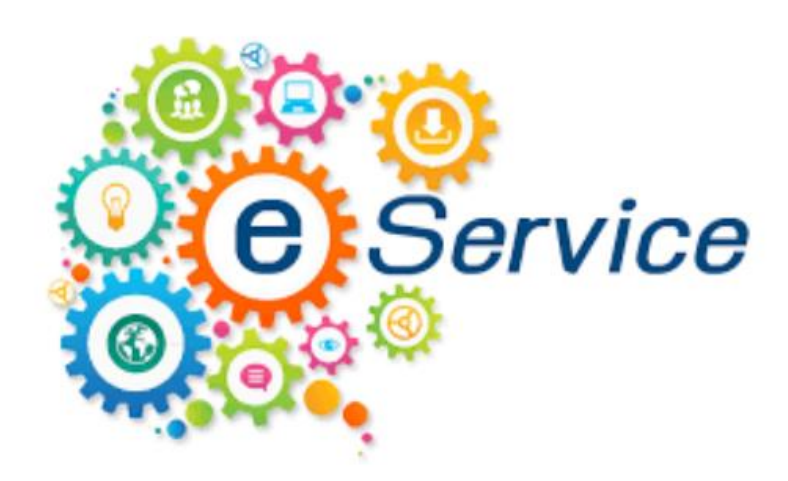

# องค์การบริหารส่วนตำบลเขาแดง

อำเภอกุยบุรี จังหวัดประจวบคีรีขันธ์

### วิธีการใช้งาน ระบบการให้บริการผ่านช่องทางออนไลน์ E-Service

### คำแนะนำและวิธีการใช้ระบบบริการออนไลน์ E-service

เปิดบริการคำขอรับบริการออนไลน์ E-service ๓ เรื่อง ได้แก่

- ๑. การยื่นเรื่องร้องทุกข์/ร้องเรียน
- ๒. ขอรับการสนับสนุนน้ำประปาเพื่อการอุปโภค-บริโภค
- ๓. แจ้งซ่อมไฟฟ้าสาธารณะ

โดยผู้รับบริการสามารถแจ้งเรื่องเข้ามาได้ โดยมีวิธีการ ดังนี้

- ๑. กรอกข้อมูลให้ครบถ้วน หากมี \*สีแดง ที่หัวข้อใด แสดงว่าเป็นข้อมูลจำเป็นที่จะต้องกรอกให้ครบถ้วน
- เมื่อกรอก<sup>ข</sup>้อมูลครบเรียบร้อยแล้ว กด ส่ง

๓. เจ้าหน้าที่ได้รับข้อความ ทำการตรวจสอบข้อมูล รายละเอียด ผ่านระบบ google drive พร้อม ดำเนินการพิมพ์แบบคำขอรับบริการออนไลน์ ให้ผู้บริหารทราบ

 ๔. เมื่อผู้บริหารพิจารณาแล้ว เจ้าหน้าที่จะแจ้งผลการพิจารณาให้ท่านทราบ ผ่านซ่องทางการติดต่อที่ได้ ท่านได้

ระบุไว้โดยเร็ว พร้อมดำเนินการในส่วนที่เกี่ยวข้องต่อไป

๕. หากสงสัย หรือต้องการสอบถามข้อมูลเพิ่มเติม โปรดติดต่อ องค์การบริหารส่วนตำบลเขาแดง โทร. ๐-๓๒๘๒-๑๕๖๕

### ขั้นตอนการเข้าสู่ระบบ

๑. เข้าสู่เว็บไซต์องค์การบริหารส่วนตำบลเขาแดง http://www.khaodang.go.th/

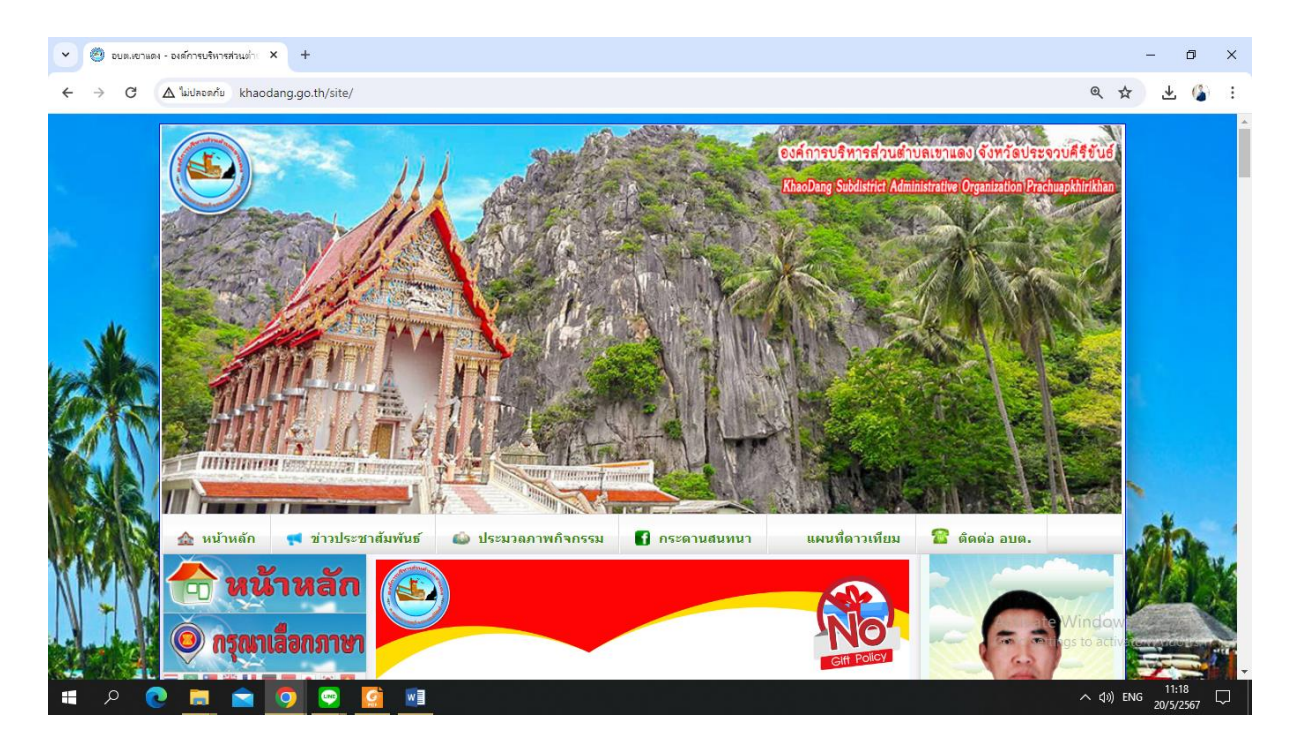

### ๒. เข้าสู่คอลัมน์ด้านซ้ายมือ เมนูบริการประชาชน

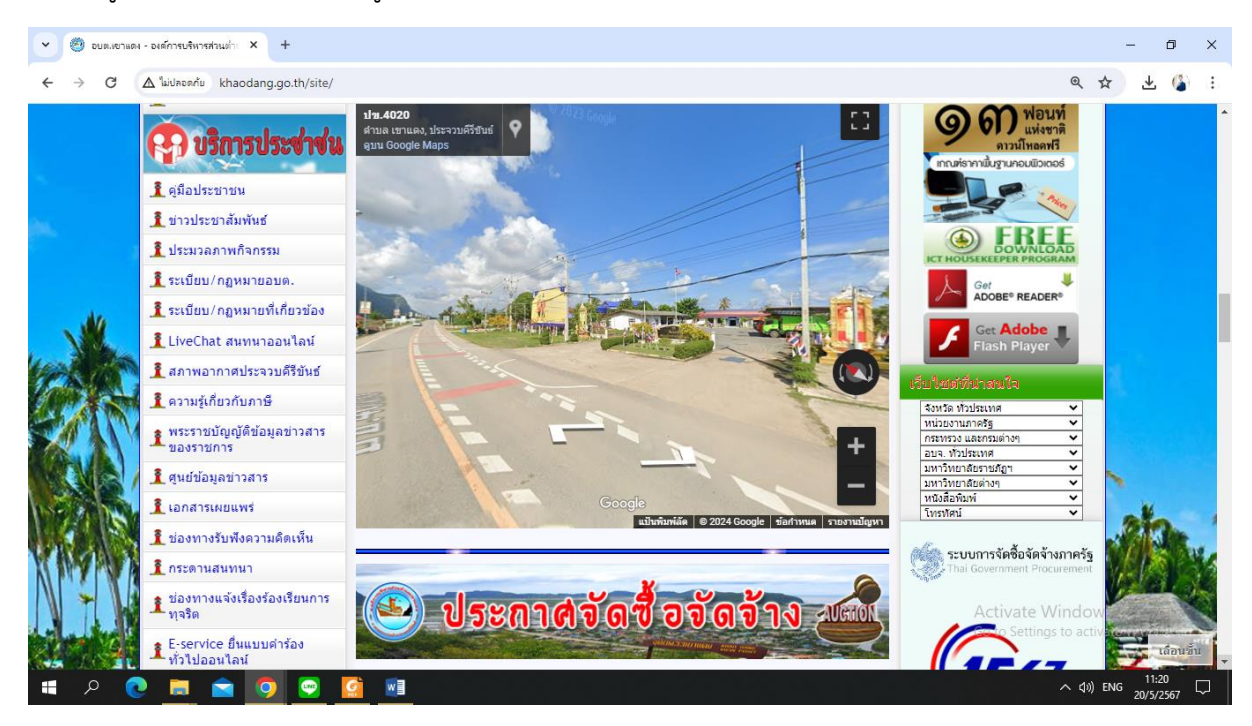

๓. เลือก E - Service คลิกที่เมนู E – Service

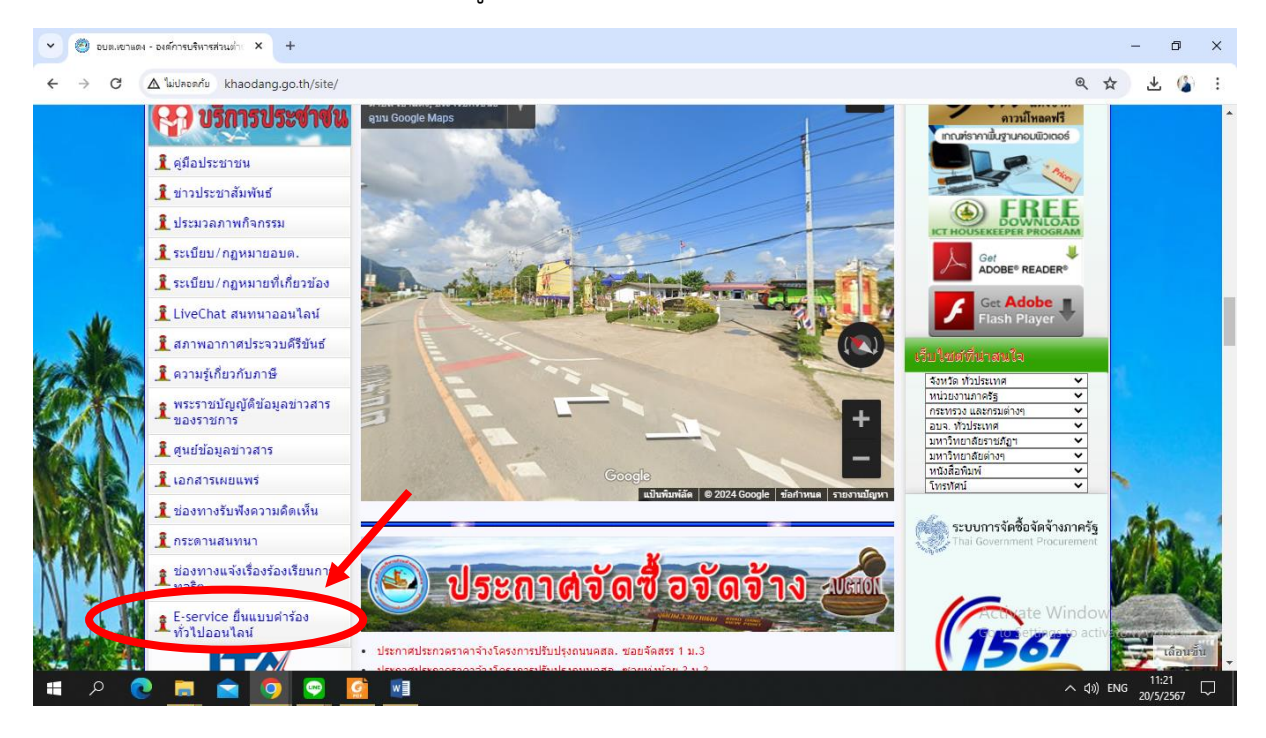

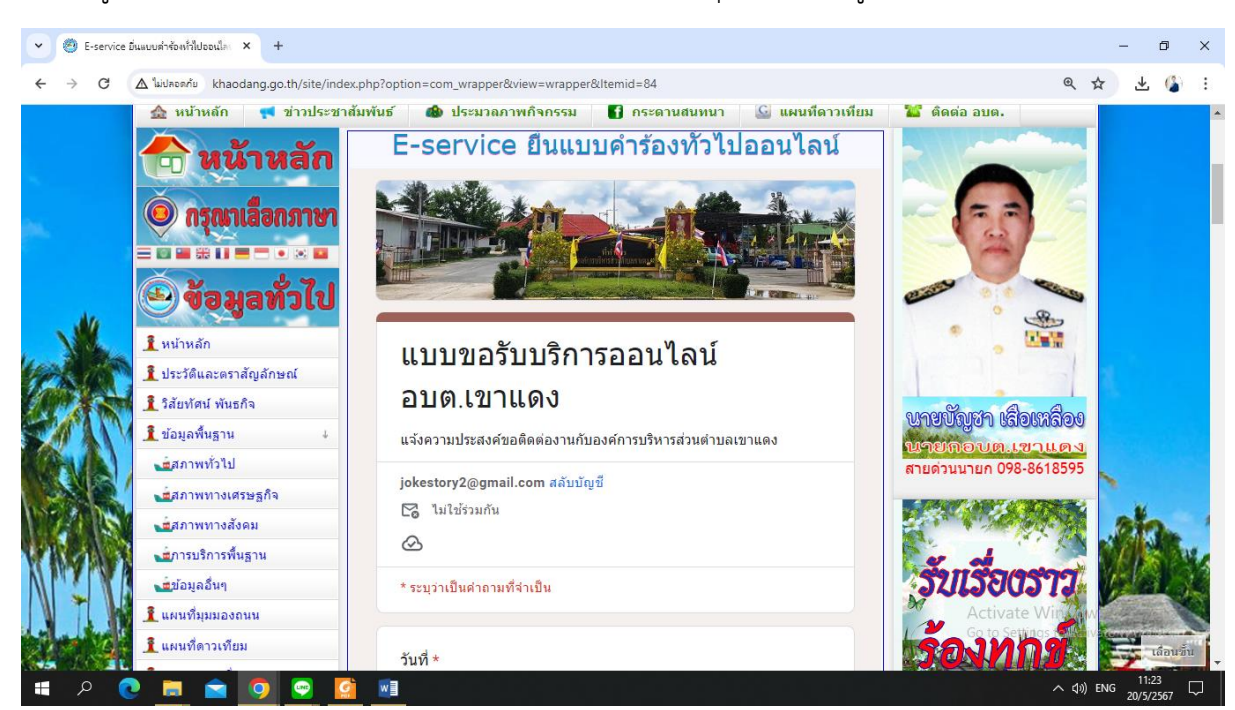

#### 👻 🧐 E-service ยิ่นแบบคำร้องกำไปออนไละ 🗙 🕂 - 0 × C Mulaaannu khaodang.go.th/site/index.php?option=com\_wrapper&view=wrapper&ltemid=84 @☆ ± 🗳 : วว/ดด/ปปปป 🧘 โครงสร้างองค์กร 496467 🔏 วันนี้ 1313 บุดลากร 🔏 เมื่อวานนี้ 5678 ชื่อ-สกุล \* 🔏 สัปดาห์นี้ 6991 🧘 คณะผู้บริหาร 🔏 สัปดาห์ที่แล้ว 8091 🧘 สมาชิกสภาอบต 🔏 เดือนนี้ 27614 <mark>ด่าดอบของคุณ</mark> 8 เดือนที่แล้ว 59054 🧘 ห้วหน้าส่วนราชการ 📊 ทั้งหมด 496467 过สำนักปลัด We have: 25 guests online 🐋 กองคลัง IP: 101.108.169.7 เบอร์โทรดิดต่อ \* วันนี้: พ.ค. 20, 2024 \_\_\_\_\_\_ศูนย์เด็กเล็ก คำดอบของคณ หน่วยงานรั IIINE 🙆 ข้อมูลดำเนินงาน ที่อยู่ \* จากใจ 🧘 แผนพัฒนาท้องถิ่น 011111🤶 แผนดำเนินงานประจำปี ค่าดอบของคุณ 🧘 ยุทธศาสตร์การพัฒนา 🧘 ข้อบัญญัติอบต 🧘 ข้อบัญญัติงบประมาณ เรื่องที่ต้องการติดต่อ \* 🧘 แผนอัตรากำลัง Thai โปรดแจ้งรายละเอียดความประสงค์ของท่าน へ (1)) ENG Ŧ 🔚 📄 🧕

### ๔. เข้าสู่ระบบขอรับบริการออนไลน์ โดยการ กรอกชื่อ - นามสกุล อีเมล ที่อยู่ หมายเลขโทรศัพท์

### แลือกหัวข้อ ขอยื่นคำร้องต่อองค์การบริหารส่วนตำบล

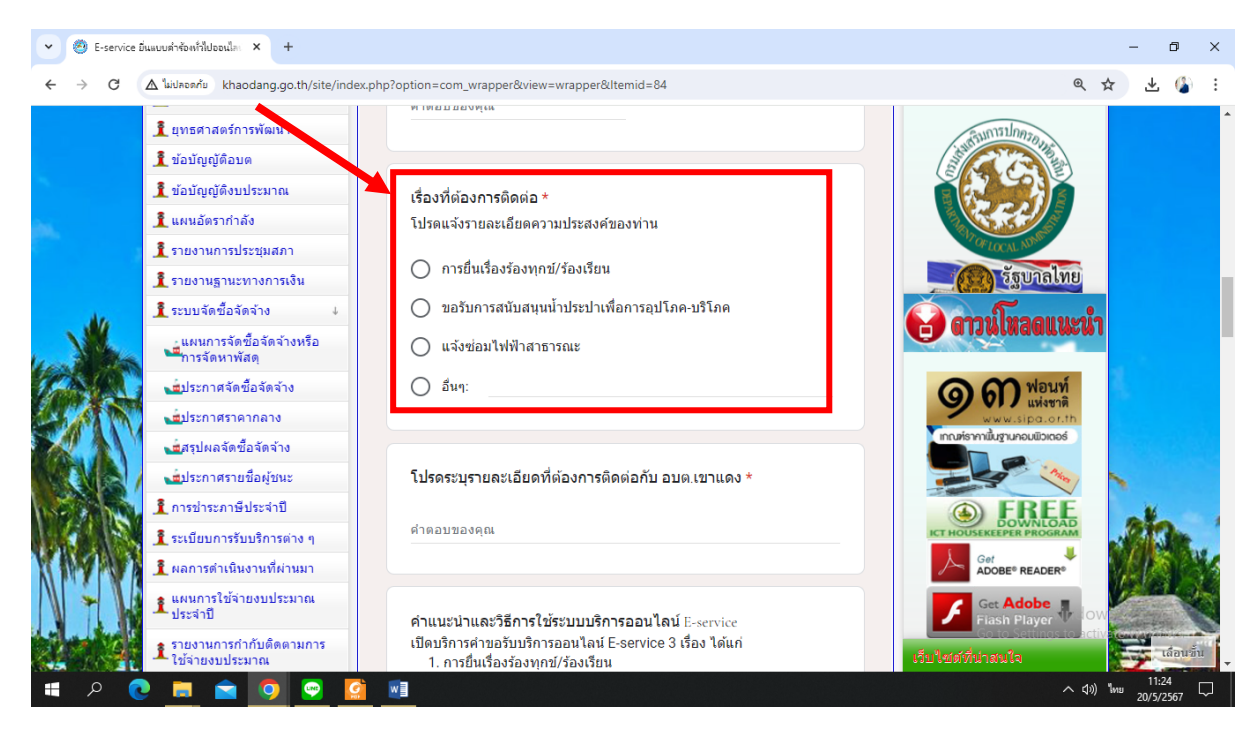

 ๖. ยกตัวอย่างยื่นเรื่อง แจ้งซ่อมไฟฟ้าสาธารณะ โดยคลิกที่ "แจ้งซ่อมไฟฟ้าสาธารณะ" ระบุรายละเอียดที่ ต้องการขอรับบริการ คลิกที่ "ส่ง"

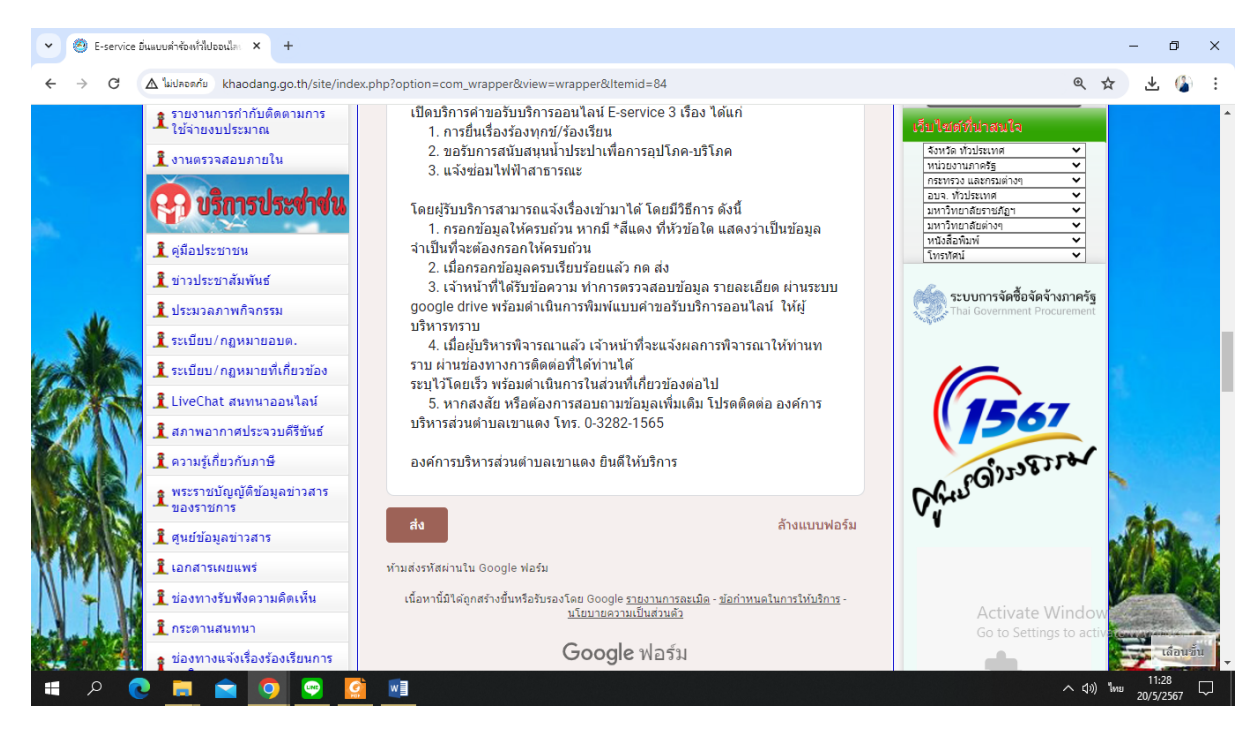